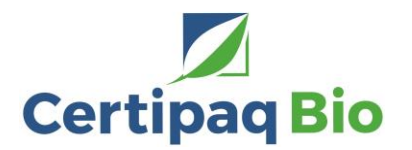

# Guide de la demande d'accès au système TRACES NT pour la gestion des certificats électroniques d'inspection des produits biologiques importés.

### Principes :

Pour importer des produits biologiques en provenance de pays tiers, vous devez préalablement créer votre compte sur la base de données européenne TRACES NT.

L'accès au système TRACES NT nécessite au préalable de disposer d'un accès « EU login » qui est une procédure obligatoire permettant d'identifier chaque personne physique accédant au système. Chaque utilisateur devra ensuite se rattacher à l'entité (opérateur, OC, autorité) pour laquelle il travaille.

Le processus d'enregistrement consiste donc en deux étapes :

- Création d'un compte EU Login
- Enregistrement dans TRACES NT et demande de rattachement à votre profil d'opérateur certifié

Une fois les demandes transmises, l'INAO est en charge de valider ces demandes en vérifiant l'éligibilité de la demande.

#### 1) Créer votre compte via l'application EU Login

Ceci est une procédure de sécurité obligatoire. Ce compte est individuel et identifie une personne physique.

En cliquant sur <u>https://webgate.ec.europa.eu/tracesnt/login</u> Vous accédez à la page de bienvenue :

| Merci de vous conne<br>instructions. | acter via EU Login en cliquant sur le bouton ci-dessous et suivre les   | Vous n'avez pas de<br>compte?                                                                 |
|--------------------------------------|-------------------------------------------------------------------------|-----------------------------------------------------------------------------------------------|
|                                      | Se connecter à Traces                                                   | Stinenne au eyetime Transe<br>Votre demande sera transmise a<br>l'équipe de soutien de TRACES |
| Si vous avez oublié<br>Login.        | votre mot de passe, vous pouvez Réinitialiser votre mot de passe sur EU | Comment order un compte EU<br>Login?                                                          |
|                                      |                                                                         |                                                                                               |
|                                      |                                                                         |                                                                                               |

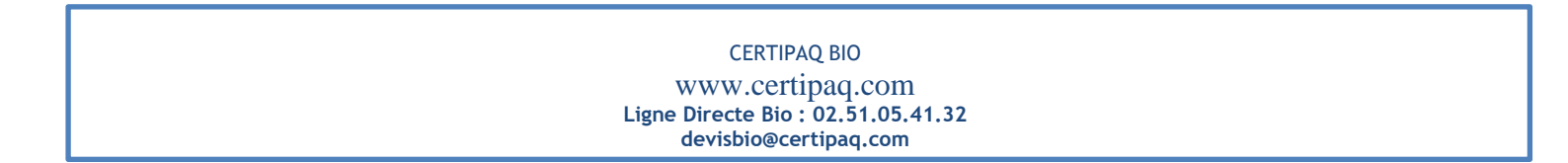

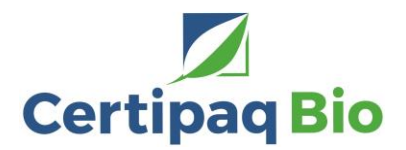

Cliquez sur le lien "S'inscrire au système Traces"

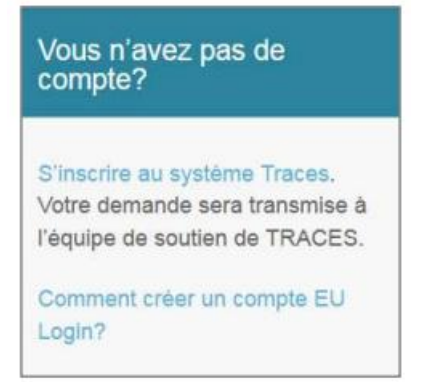

Vous accédez à la page de création d'un compte EU Login.

| Aide aux u          | itilisateurs externes                                                                   |
|---------------------|-----------------------------------------------------------------------------------------|
| Prénom              |                                                                                         |
| Nom de f            | amille                                                                                  |
| Courrier            | électronique                                                                            |
| Confirme            | r l'adresse électronique                                                                |
| Langue d            | les courriels                                                                           |
| françai             | s (fr)                                                                                  |
| Saisir le (         | code                                                                                    |
| C                   |                                                                                         |
| 1                   | V *K                                                                                    |
| En co<br>et compris | chant cette case, vous reconnaissez avoir l<br>la <u>déclaration de confidentialité</u> |
|                     | Créer un compte                                                                         |

En haut à droite vous pouvez choisir votre langue :

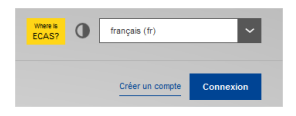

Complétez les différents champs : Prénom, Nom de famille, Courrier électronique, (vous devez confirmer cette adresse électronique), Langue des courriels et saisissez le code.

Pour le courrier électronique : <u>vous devez impérativement choisir votre adresse personnelle professionnelle</u> qui sera utilisée pour accéder à TRACES NT.

Après avoir complété les champs requis, cliquez sur "Créer un compte".

| CERTIPAQ BIO                                                |
|-------------------------------------------------------------|
| www.certipaq.com                                            |
| Ligne Directe Bio : 02.51.05.41.32<br>devisbio@certipaq.com |

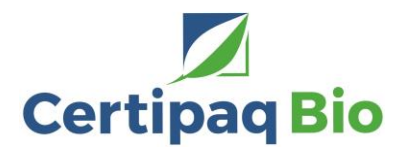

Un email avec un lien sera envoyé automatiquement afin que vous puissiez confirmer votre mot de passe. Ce lien expirera dans les 90 minutes.

## 2) S'enregistrer dans TRACES NT:

Retournez sur la page de bienvenue de TRACES NT https://webgate.ec.europa.eu/tracesnt/login

| TRACES NT > Log In                                                                                              |                |
|----------------------------------------------------------------------------------------------------|----------------|
| Connexion dans TRACES                                                                                           |                |
| Merci de vous Connecter via EU Login en cliquant sur le bouton ci-dessous.                                      | ount?          |
| Se connecter à TRACES Sign up for Traces. Your will be transmitted to Trace support.                            | request<br>;es |
| If you cannot remember your password, you can Reset your password on EU Login. How to create an EU Log account? | in             |

Cliquez sur le bouton vert "Se connecter à TRACES", vous serez redirigé vers la page d'authentification d'EU Login. Utilisez l'adresse email que vous avez fournie lors de la création de votre <u>compte EU Login:</u>

|     | tracesnt requiert votre authentification                                                      |
|-----|-----------------------------------------------------------------------------------------------|
| Con | nectez-vous pour continuer                                                                    |
|     | Utilisez votre adresse électronique                                                           |
|     |                                                                                               |
|     | Suivant                                                                                       |
|     | Survant<br>Créer un compte                                                                    |
|     | Créer un controle Ou                                                                          |
|     | Créer un contrôs  Créer un contrôs  Ou utilisez votre carté d'identité électronique nationale |

A noter : La double authentification est requise pour se connecter sur TRACES NT. Un guide de connexion est disponible à cette adresse : https://webgate.ec.europa.eu/cas/manuals/EU\_Login\_Tutorial.pdf

Vous êtes maintenant redirigé vers la page d'accueil de TRACES NT. Vous trouverez des liens vers EU Login où vous pourrez modifier vos informations ou changer de mot de passe si nécessaire.

| CERTIPAQ BIO                       |
|------------------------------------|
| www.certipaq.com                   |
| Ligne Directe Bio : 02.51.05.41.32 |
| devisbio@certipaq.com              |

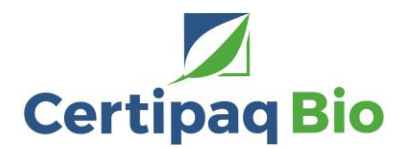

Vous devez maintenant choisir le rôle OPERATEUR parmi les trois rôles disponibles dans TRACES NT,

| Opérateur                | Entreprises certifiées en AB (importateur ou premier destinataire) |
|--------------------------|--------------------------------------------------------------------|
| Organisme de contrôle AB | Organismes de certification et autorités de contrôle               |
| Autorité                 | Points de contrôle aux frontières ou autorité compétente centrale  |

#### 3) Enregistrement en tant qu'opérateur

Le profil à utiliser pour les certificats d'inspection biologique (COI) sera créé par CERTIPAQ BIO en même temps que votre 1<sup>er</sup> certificat de conformité. Il doit mentionner une activité de type « Organic Import ». L'étape « Enregistrement en tant qu'opérateur » doit donc être réalisée à réception de ce certificat.

Quand vous cliquez sur « opérateur » vous pouvez visualiser les profils d'opérateurs déjà créés et utiliser des critères de recherche pour les retrouver (par pays, activité, nom de l'opérateur...). Si le profil de l'opérateur pour lequel vous travaillez est déjà enregistré, il vous suffit de cliquer sur « demande d'autorisation »/ « request autorisation », bouton en haut à droite du profil de l'opérateur.

| Select an existing                                       | operator                          |                                                      | + Create a new operator C Re                                                                                                  | quest authorisation |
|----------------------------------------------------------|-----------------------------------|------------------------------------------------------|----------------------------------------------------------------------------------------------------|---------------------|
| Country                                                  | Belgium (BE)                      | *                                                    | Really didn"t find the operator you belong<br>to? In this case only you might consider<br>creating a new one using the button |                     |
| Section:                                                 |                                   | ~                                                    | above.                                                                                                    |                     |
| Activity Type                                            |                                   | ~                                                    |                                                                                                    |                     |
| Search:                                                  | Type business name, approval numb | er                                                   | Q Search                                                                                                    |                     |
|                                                          |                                   |                                                      |                                                                                                    |                     |
| Name                                                     |                                   | Address                                              | Activities                                                                                                    | 0                   |
| ALPRO Comm.V.A.<br>TRACES Number: BE-ORG-OP              | -5                                | Vlamingstraat 28<br>149256 Wevelgem<br>∎ ∎Belgium    | Organic Importer (ORGANIC IMPORTER)                                                                                           |                     |
| Beanworks Seeds and Grains b<br>TRACES Number: BE-ORG-OP | vba<br>I-7                        | Spaans Fort 6<br>149725 Verrebroek<br>Belgium        | Organic Importer (ORGANIC IMPORTER)                                                                                           |                     |
| Coffeeteam<br>TRACES Number: BE-ORG-OP                   | -6                                | Generaal Lemanstraat 74<br>149847 Berchem<br>Belgium | Organic Importer (ORGANIC IMPORTER)                                                                                           |                     |
| Colzagro<br>TRACES Number: BE-ORG-OP                     | -4                                | Kortemarkstraat 8<br>149290 Lichtervelde             | Organic Importer (ORGANIC IMPORTER)                                                                                           |                     |

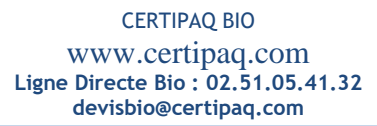